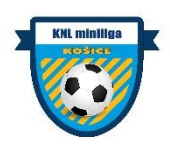

## Ako zmeniť klubové logo a tímovú fotografiu ?

## Pre klubových manažérov

Najprv je potrebné si prepnúť rolu na klubového manažéra cez šípky naľavo od profilovej fotky. Následne kliknete na kolónku klub.

|             |     |                                                                                       |                |       | ◀           |              |  |
|-------------|-----|---------------------------------------------------------------------------------------|----------------|-------|-------------|--------------|--|
| 🕃 IS MF     | SMF |                                                                                       |                |       |             |              |  |
| 🏠 NÁSTENKA  |     | P KLUB                                                                                | <u>an</u> týmy | HRÁČI | 🛷 ŽÁDOSTI – | 🧷 РОКИТҮ     |  |
|             |     |                                                                                       |                |       |             | Klub         |  |
|             | E   | Základné údaje<br>Dátum registrácie:<br>Názov klubu:<br>Skratka:<br>Status:<br>Adresa |                |       |             |              |  |
|             | و   | Telefón                                                                               |                |       |             |              |  |
|             | f   | E-mail<br>Sociálne siete                                                              |                |       |             | # Upped blob |  |
|             |     |                                                                                       |                |       |             | Joravit Klub |  |
| Funkcionáři |     |                                                                                       |                |       |             |              |  |

Zobrazia sa Vám údaje o klube a v pravom dolnom rohu zvolíte "Upraviť klub"

| EDITACE KLUBU:                     |                                                                                              | Klub  |
|------------------------------------|----------------------------------------------------------------------------------------------|-------|
| Dátum registrácie<br>klubu<br>Liga | 31.01.2022<br>KNLMINILIGA                                                                    | *     |
|                                    | ZÁKLADNÉ ÚDAJE                                                                               |       |
| Názov                              |                                                                                              |       |
| Krátky názov                       |                                                                                              |       |
| Skratka tímu                       | Maximálna dížka 13 znakov.<br>Maximálna dížka 3 znaky.                                       |       |
| Tímová farba                       |                                                                                              |       |
| Logo                               | Vyberte soubor N<br>Pomer strán 1:1. Maximálna veľkosť súboru sú 2 MB.<br>Stávající soubor 3 | ahrať |
| Tímová fotografia                  | Vyberte soubor N Pomer strán 23:15. Maximálna veľkosť súboru sú 2 MB.                        | ahrať |
|                                    | Hĩadám hráčov                                                                                |       |
|                                    | KONTAKTNÉ ÚDAJE KAPITÁNA TÍMU                                                                |       |

Zobrazí sa Vám editácia údajov o vašom klube. Môžete si zvoliť vašu tímovú farbu, logo a tímovú fotografiu.

Pri zmene základných údajov máte v 5. riadku zmenu loga a v 6. riadku zmenu tímovej fotografie. Menšími písmenami pod riadkami sú podmienky vkladaného súboru. **Ideálny pomer strán** pri **logu** musí byť **1:1** a pri **tímovej fotografii 23:15**. Maximálna veľkosť jedného súboru môže byť 2 megabajty.

Kliknete na "Nahrať" a z počítača vložíte obrázok.

V dolnej časti si môžete vložiť kontaktné údaje na kapitána tímu a odkazy na sociálne siete tímu. Vkladáte URL adresu.

| Timová fotografia | Vyberte soubor Nahraf Pomer strin 23.15. Maximálna veňosť súboru sá 2 M8. |  |
|-------------------|---------------------------------------------------------------------------|--|
|                   | Hľadám hráčov                                                             |  |
|                   | KONTAKTNÉ ÚDAJE KAPITÁNA TÍMU                                             |  |
| E-mail            |                                                                           |  |
| Telefón           |                                                                           |  |
|                   | ODKAZY NA SOCIÁLNE SIETE TÍMU                                             |  |
| Facebook          |                                                                           |  |
| YouTube           |                                                                           |  |
| Twitter           |                                                                           |  |
| Instagram         |                                                                           |  |
| Web               |                                                                           |  |
| TikTok            |                                                                           |  |
|                   | Uložiť                                                                    |  |
|                   |                                                                           |  |

V prípade otázok nás kontaktuje na emailovej adrese: knlminiliga@gmail.com